# WNMS Sweap Quick Start Guide

Revision 1.0 July 20, 2012

# Contents

| CONTENTS                                                                                               | 2                    |
|----------------------------------------------------------------------------------------------------|----------------------|
| ABOUT THIS GUIDE                                                                                       | 3                    |
| Prerequisite Skills and Knowledge<br>Conventions Used in this Document                                 | 3<br>3               |
| INTRODUCTION                                                                                           | 4                    |
| System Requirements                                                                                    | 4                    |
| SWEAP INSTALLATION                                                                                     | 5                    |
| SWEAP Installation on Windows OS<br>Uninstallation<br>SWEAP Installation on Linux OS<br>Uninstallation | 5<br>9<br>10<br>12   |
| SWEAP MANAGEMENT                                                                                       | 13                   |
| Access the WNMS Server<br>Register SWEAP Instance<br>Add Devices to SWEAP<br>Delete SWEAP              | 13<br>13<br>14<br>16 |
| INDEX                                                                                                  | 17                   |

# About this Guide

# Prerequisite Skills and Knowledge

To use this document effectively, you should have a working knowledge of basic networking concepts and wireless Internet access infrastructures.

# Conventions Used in this Document

The following typographic conventions and symbols are used throughout this document:

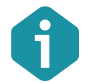

Additional information that may be helpful but which is not required.

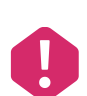

Important information that should be observed.

**bold** Menu commands, buttons, input fields, links, and configuration keys are displayed in bold

*italic* References to sections inside the document are displayed in italic.

<code> File names, directory names, form names, system-generated output, and user typed entries are displayed in constant-width type

# Introduction

WNMS SWEAP stands for SNMP-to-WNMS External Agent/Proxy and is a solution that enables monitoring of third-party network equipment in WNMS server. SWEAP periodically polls network devices using the SNMP protocol thus converting the information retrieved to a heartbeat XML format to be reported to the WNMS server.

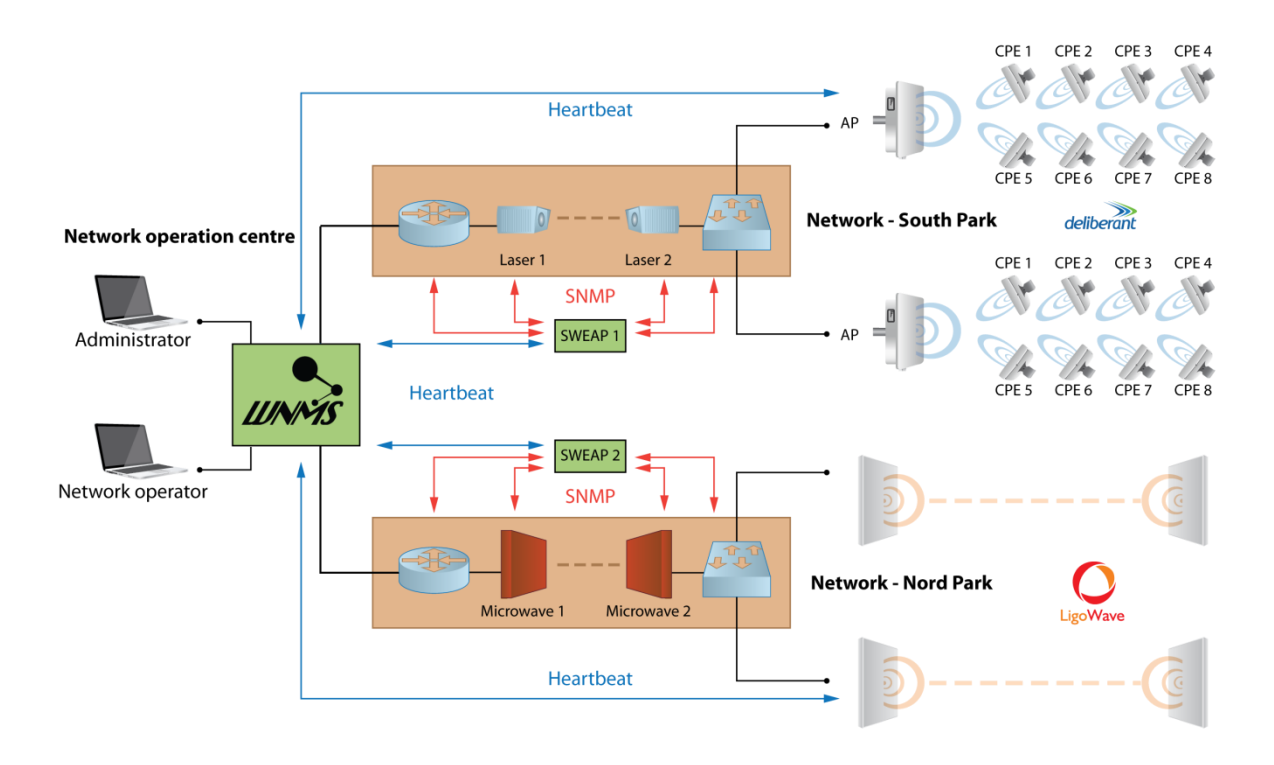

Figure 1 – SWEAP Working Scheme

# System Requirements

In order to install SWEAP instance, the system must match following requirements:

- Operating system:
  - Ubuntu 9.10 11.10
  - Debian 6.0 ("squeeze")
  - Windows (Windows XP, Windows Server 2003, Windows VISTA, Windows Server 2008 and Windows 7)
  - Minimum hardware requirement
    - 1 GHz x86 processor
    - At least 64 MB of free RAM
    - Network/Internet access

# **SWEAP** Installation

# SWEAP Installation on Windows OS

This section provides instructions on how to install and uninstall SWEAP instance on Windows OS (Windows XP, Windows Server 2003, Windows VISTA, Windows Server 2008 and Windows 7).

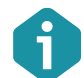

SWEAP requires Visual C++ 2010 SP1 x86 Runtime (included into the SWEAP installation package) to be installed first.

Follow these steps to download and install SWEAP instance on Windows OS.

**Step 1.** Run the executable installer and follow the instructions provided by the installation wizard.

| 😸 SWEAP Setup |                                                                                                    |
|---------------|----------------------------------------------------------------------------------------------------|
| •             | Welcome to the SWEAP Setup Wizard                                                                                   |
| SLÚEAP        | The Setup Wizard will install SWEAP on your computer. Click<br>Next to continue or Cancel to exit the Setup Wizard. |
|               |                                                                                                    |
|               |                                                                                                    |
|               | Back Next Cancel                                                                                                    |

Step 2. The License Agreement window will appear. Please read carefully and select I Accept to continue.

| 岁 😼 | WEAP Setup                                                                                                    |                                       |                     | 23       |
|-----|----------------------------------------------------------------------------------------------------|---------------------------------------|---------------------|----------|
| E   | nd-User License Agreement                                                                                                    |                                       |                     |          |
|     | Please read the following license agreement carefully                                                                                                    |                                       |                     | ~        |
|     |                                                                                                    |                                       |                     |          |
|     | END-USER LICENSE AGREEMENT FOR SWEAP                                                                                                    |                                       |                     | <u>^</u> |
|     | PLEASE READ THE TERMS AND CONDITIONS OF THIS LIC<br>AGREEMENT CAREFULLY BEFORE CONTINUING WITH THI<br>PROGRAM INSTALL.                                                                                                    | ENS<br>IS                             | E                   |          |
|     | LigoWave's End-User License Agreement ("EULA") is a legal a<br>between you (either an individual or a single entity) and LigoWa<br>SWEAP software product which may include associated software<br>components, media, printed materials, and "online" or electroni<br>documentation ("SOFTWARE PRODUCT"). By installing, copy | greer<br>ive fo<br>are<br>c<br>ing, c | ment<br>r the<br>or | Ŧ        |
|     | ☑ I accept the terms in the License Agreement                                                                                                    |                                       |                     |          |
|     | Print Back Next                                                                                                    |                                       | Cano                | el       |

**Step 3.** Choose install location where to install the SWEAP. The default location C:\SWEAP, or click Change... to specify different path.

| SWEAP Setup                                                                                          | - • ×  |
|----------------------------------------------------------------------------------------------------|--------|
| Destination Folder<br>Click Next to install to the default folder or click Change to choose another. | •>     |
| Install SWEAP to:                                                                                    |        |
| C:\SWEAP\                                                                                            |        |
|                                                                                                    |        |
|                                                                                                    |        |
|                                                                                                    |        |
| Back Next                                                                                            | Cancel |

**Step 4.** Specify the exact URL of the WNMS server and enter the name of the SWEAP instance:

| B SWEAP Configuration                                                                                                    |
|----------------------------------------------------------------------------------------------------|
| SWEAP Configuration                                                                                                    |
| Enter essential configuration settings here and click Next to continue.                                                                                                    |
| Please take a moment to enter some essential configuration settings for this installation<br>of SWEAP: a URL of a VMIMS server to report to, and a name that will help you identify<br>this instance of SWEAP on the server. |
| Note that you can modify these settings later by making changes to the configuration<br>file. Please consult the accompanying documentation for detailed information.                                                        |
| WNMS server URL:                                                                                                    |
| http://wnms.yourcompany.com                                                                                                    |
| Test                                                                                                    |
| Name of this SWEAP instance:                                                                                                    |
| SWEAP                                                                                                    |
|                                                                                                    |
| Back Next Cancel                                                                                                    |

#### Step 5. Click Next to proceed the installation process of the SWEAP:

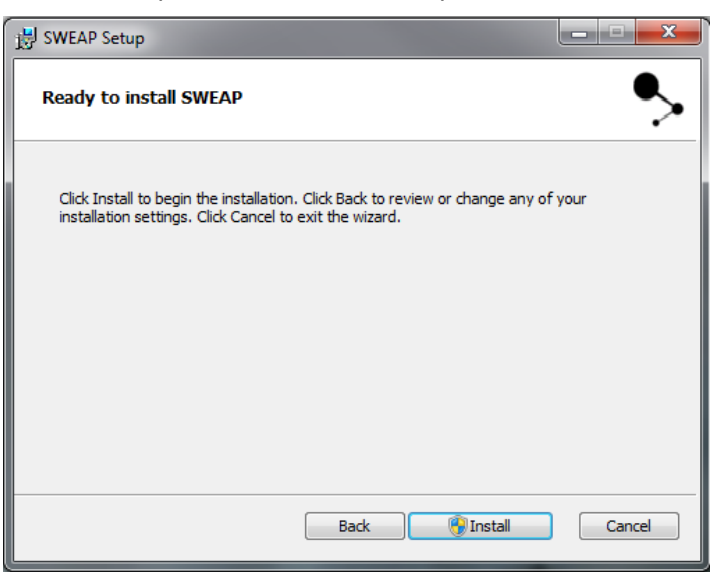

#### Step 6. Click Install to proceed SWEAP installation:

| 늻 SWEAP Se | tup                                   |      |     |    | - 🗆 🗙  |
|------------|---------------------------------------|------|-----|----|--------|
| Installin  | g SWEAP                               |      |     |    | ∽      |
| Please wai | t while the Setup Wizard installs SWI | EAP. |     |    |        |
| Status:    | Starting services                     |      |     |    |        |
|            |                                       |      |     |    |        |
|            |                                       |      |     |    |        |
|            |                                       |      |     |    |        |
|            |                                       |      |     |    |        |
|            | [                                     | Back | Nex | xt | Cancel |

**Step 7.** Click **Finish** to complete the SWEAP installation and exit the setup wizard. SWEAP instant will appear on WNMS server shortly.

| 🗒 SWEAP Setup |                                                   |
|---------------|---------------------------------------------------|
| •             | Completed the SWEAP Setup Wizard                  |
| SLÍĚAP        | Click the Finish button to exit the Setup Wizard. |
|               |                                                   |
|               |                                                   |
|               |                                                   |
|               | Back Finish Cancel                                |

**Step 8.** Login in to the WNMS server web management interface. Default login credentials are: admin/admin01.

|             | •,    |  |  |
|-------------|-------|--|--|
| 4           | UNMS  |  |  |
| <br>Usemame | admin |  |  |
| Password    |       |  |  |
|             | Login |  |  |
|             |       |  |  |
|             |       |  |  |

**Step 9.** Navigate the **SWEAP** tab under the main menu where the new installed SWEAP instance will appear. The SWEAP is now ready for configuration.

| >/    | WIRELESS NETWO             | RK MANAGEMENT SYSTEM |                 |                    | Home | Alerts Inventory S | WEAP Tasks Netwo | ks Statistics |
|-------|----------------------------|----------------------|-----------------|--------------------|------|--------------------|------------------|---------------|
| SWEAP |                            |                      |                 |                    |      |                    |                  |               |
| SWEA  |                            |                      |                 |                    |      |                    |                  |               |
| R     | emove selected Refresh 🗹 A | uto refresh          |                 |                    |      |                    |                  |               |
|       | SWEAP name                 | MAC                  | IP address      | Firmware           |      | Managed devices    | Availability     | Status        |
|       | SWEAP                      | AC:81:12:57:8F:5F    | 192.168.100.234 | SWEAP v1.0.0.40328 |      | 0                  | Up               | Unregistered  |
|       |                            |                      |                 |                    |      |                    |                  |               |
|       |                            |                      |                 |                    |      |                    |                  |               |
|       |                            |                      |                 |                    |      |                    |                  |               |
|       |                            |                      |                 |                    |      |                    |                  |               |

### Uninstallation

Follow the steps to remove SWEAP on Windows OS:

Step 1. To remove SWEAP from the system, select Start  $\rightarrow$  Control Panel  $\rightarrow$  Programs and Features:

|                                                                                    | -                                                                                                    |                                     |                 |                |                   |  |
|------------------------------------------------------------------------------------|----------------------------------------------------------------------------------------------------|-------------------------------------|-----------------|----------------|-------------------|--|
| Control Panel +                                                                    | All Control Panel Items    Programs and Features                                                                         | •                                   | <b>∳</b> Search | Programs and F | eatures 🔎         |  |
| Control Panel Home<br>View installed updates<br>Turn Windows features on or<br>off | Uninstall or change a program<br>To uninstall a program, select it from the list and then<br>Organize - Uninstall Repair | click Uninstall, Change, or Repair. |                 |                | # • Ø             |  |
|                                                                                    | Name                                                                                                    | Publisher                           | Installed On    | Size           | Version 4         |  |
|                                                                                    | Sony Ericsson Update Engine                                                                                              | Sony Ericsson Communications        | 2012-07-11      |                | 2.12.8.23         |  |
|                                                                                    | Sony PC Companion 2.10.079                                                                                               | Sony                                | 2012-07-11      | 19.2 MB        | 2.10.079          |  |
|                                                                                    | SWEAP                                                                                                    | Ligowave LLC                        | 2012-07-18      | 4.18 MB        | 1.0.0.40328       |  |
|                                                                                    | Synaptics Gesture Suite featuring SYNAPTICS   Scrybe                                                                     | Synaptics Inc.                      | 2012-05-28      | 14.0 MB        | 1.6.5.17120       |  |
|                                                                                    | Synaptics Pointing Device Driver                                                                                         | Synaptics Incorporated              | 2012-05-28      | 46.4 MB        | 15.0.24.0         |  |
|                                                                                    | 1.7.7.22907 (64 bit)                                                                                                    | TortoiseSVN                         | 2012-05-31      | 55.1 MB        | 1.7.22907         |  |
|                                                                                    | 😼 uTorrentControl2 Toolbar                                                                                               | uTorrentControl2                    | 2012-05-31      |                | 6.8.9.0           |  |
|                                                                                    | Validity Fingerprint Driver                                                                                              | Validity Sensors, Inc.              | 2012-05-24      | 14.8 MB        | 4.0.15.0          |  |
|                                                                                    | 📥 VLC media player 2.0.1                                                                                                 | VideoLAN                            | 2012-05-28      |                | 2.0.1             |  |
|                                                                                    | Windows 7 Default Setting                                                                                                | Hewlett-Packard Company             | 2012-05-24      | 32.0 KB        | 1.0.1.7           |  |
|                                                                                    | 🕿 Windows Driver Package - Broadcom Bluetooth (07/                                                                       | Broadcom                            | 2012-05-24      |                | 07/30/2009 6.2.0. |  |
|                                                                                    | 🕿 Windows Driver Package - Broadcom Bluetooth (12/                                                                       | Broadcom                            | 2012-05-24      |                | 12/16/2009 6.2.0. |  |
|                                                                                    | 🕿 Windows Driver Package - Broadcom HIDClass (07/2                                                                       | Broadcom                            | 2012-05-24      |                | 07/28/2009 6.2.0. |  |
|                                                                                    | ₩inPcap 4.1.2                                                                                                    | CACE Technologies                   | 2012-05-29      |                | 4.1.0.2001        |  |
|                                                                                    | 🖳 WinZip 14.5                                                                                                    | WinZip Computing, S.L.              | 2012-05-24      | 19.4 MB        | 14.5.9095         |  |
|                                                                                    | Wireshark 1.6.8 (64-bit)                                                                                                 | The Wireshark developer comm        | 2012-05-29      | 81.1 MB        | 1.6.8             |  |
|                                                                                    |                                                                                                    |                                     |                 |                |                   |  |
|                                                                                    | Ligowave LLC Product version: 1.0.0.40328<br>Size: 4.18 MB                                                               | Comments: © 2011-20                 | 12 Ligowave Ll  | .C             |                   |  |

#### Step 2. Click Uninstall button and Confirm SWEAP uninstallation:

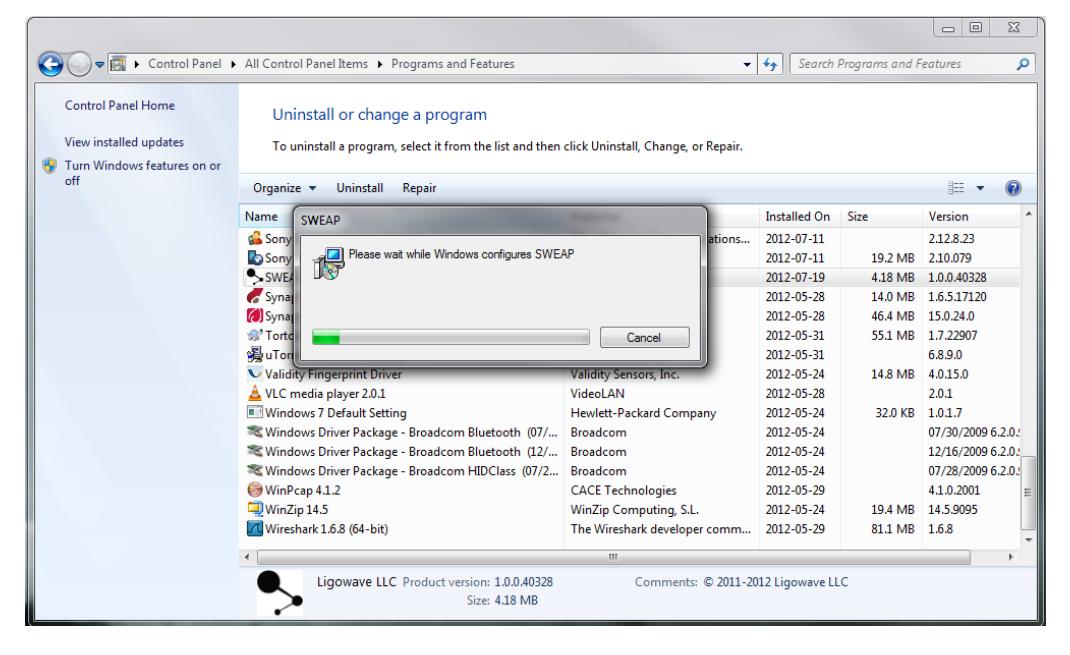

**Step 3.** The SWEAP instance has been successfully uninstalled.

# SWEAP Installation on Linux OS

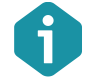

SWEAP installation package is on the same repository as WNMS server: deb http://wnms.ligowave.com/ stable main

Follow the steps to install SWEAP instance on Linux OS:

#### **Step 1**. Update local server package database. Type command:

\$ sudo apt-get update

#### **Step 2.** Install SWEAP application. Type command:

\$ sudo apt-get install sweap

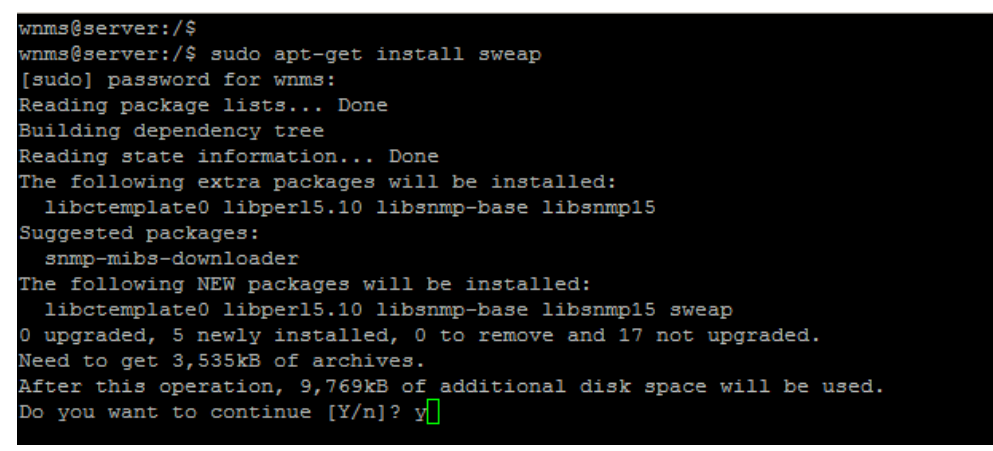

Step 3. Specify the exact URL of the WNMS server for the SWEAP:

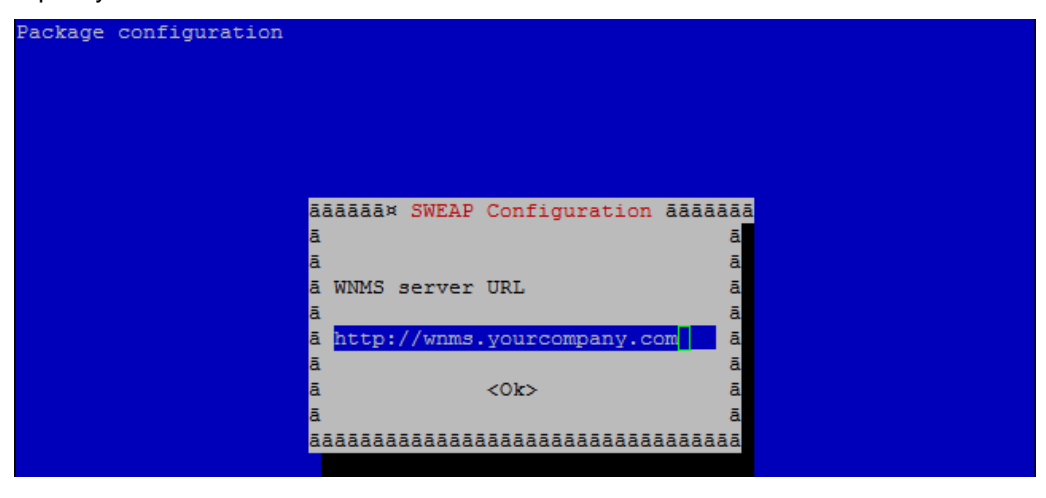

**Step 4.** Enter the name of the SWEAP instance:

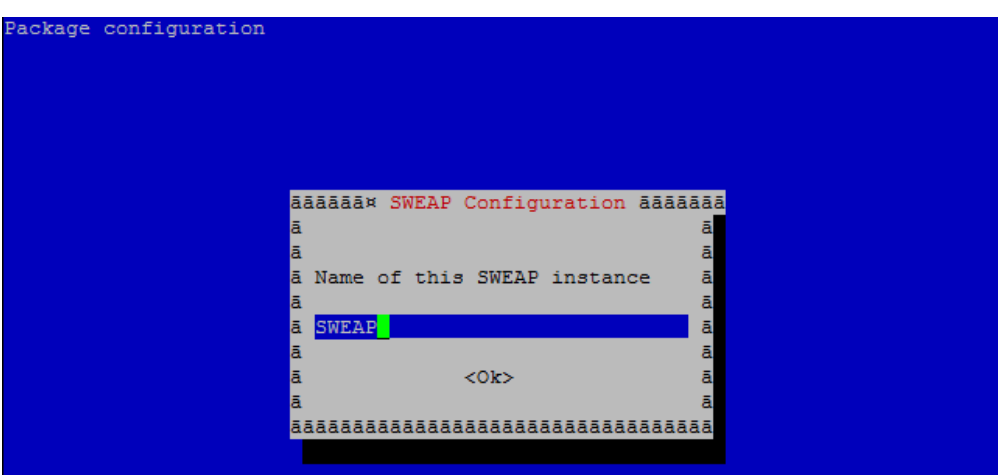

**Step 5.** The SWEAP instance has been successfully installed and will appear on WNMS server shortly:

| Selecting previously deselected package libsnmp15.                |
|-------------------------------------------------------------------|
| Unpacking libsnmp15 (from/libsnmp15_5.4.3~dfsg-1ubuntu3_i386.deb) |
| Selecting previously deselected package sweap.                    |
| Unpacking sweap (from/sweap_1.0.0.40328_i386.deb)                 |
| Processing triggers for man-db                                    |
| Processing triggers for ureadahead                                |
| ureadahead will be reprofiled on next reboot                      |
| Setting up libctemplate0 (0.97-1)                                 |
| Setting up libper15.10 (5.10.1-12ubuntu2.1)                       |
| Setting up libsnmp-base (5.4.3~dfsg-1ubuntu3)                     |
| Setting up libsnmp15 (5.4.3~dfsg-1ubuntu3)                        |
| Setting up sweap (1.0.0.40328)                                    |
| Adding system startup for /etc/init.d/sweap                       |
| /etc/rc0.d/K20sweap ->/init.d/sweap                               |
| /etc/rc1.d/K20sweap ->/init.d/sweap                               |
| /etc/rc6.d/K20sweap ->/init.d/sweap                               |
| /etc/rc2.d/S20sweap ->/init.d/sweap                               |
| /etc/rc3.d/S20sweap ->/init.d/sweap                               |
| /etc/rc4.d/S20sweap ->/init.d/sweap                               |
| /etc/rc5.d/S20sweap ->/init.d/sweap                               |
| Starting the SWEAP service success.                               |
| Processing triggers for libc-bin                                  |
| ldconfig deferred processing now taking place                     |
| wnms@server:/\$                                                   |

**Step 6.** Login in to the WNMS server web management interface. Default login credentials are: admin/admin01.

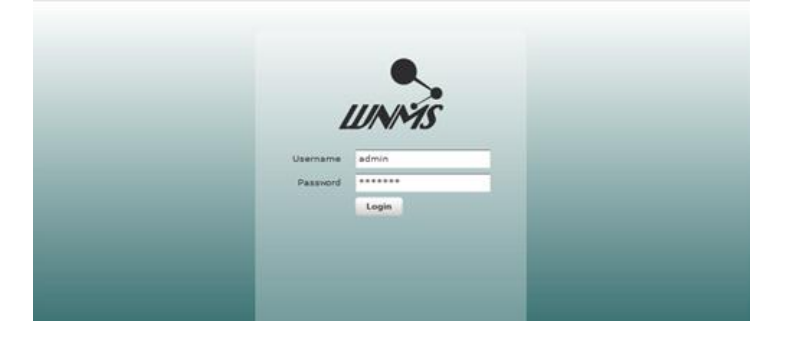

**Step 7.** Navigate the **SWEAP** tab under the main menu where the new installed SWEAP instance will appear. The SWEAP is now ready for configuration.

| •>⊿   |                           | SS NETWORK MANAGEMENT SYSTEM |                 |                    | Home | Alerts Inventory | SWEAP Tasks  | Networks Statistics |
|-------|---------------------------|------------------------------|-----------------|--------------------|------|------------------|--------------|---------------------|
| SWEAP | Property mapping profiles |                              | -               |                    |      |                  |              |                     |
| SWE   | AP                        |                              |                 |                    |      |                  |              |                     |
| F     | Remove selected Refres    | h 🗹 Auto refresh             |                 |                    |      |                  |              |                     |
|       | SWEAP name                | MAC                          | IP address      | Firmware           |      | Managed devices  | Availability | Status              |
|       | SWEAP                     | AC:81:12:57:8F:5F            | 192.168.100.234 | SWEAP v1.0.0.40328 |      | 0                | Up           | Unregistered        |
|       |                           |                              |                 |                    |      |                  |              |                     |
|       |                           |                              |                 |                    |      |                  |              |                     |
|       |                           |                              |                 |                    |      |                  |              |                     |
|       |                           |                              |                 |                    |      |                  |              |                     |

#### Uninstallation

Follow the steps to remove SWEAP instance from the system:

**Step 1.** To remove SWEAP, type command:

```
$ sudo apt-get purge sweap
wnms@server:/$
wnms@server:/$ sudo apt-get install sweap
[sudo] password for wnms:
Reading package lists... Done
Building dependency tree
Reading state information... Done
The following extra packages will be installed:
    libctemplate0 libper15.10 libsnmp-base libsnmp15
Suggested packages:
    snmp-mibs-downloader
The following NEW packages will be installed:
    libctemplate0 libper15.10 libsnmp-base libsnmp15 sweap
0 upgraded, 5 newly installed, 0 to remove and 17 not upgraded.
Need to get 3,535kB of archives.
```

After this operation, 9,769kB of additional disk space will be used. Do you want to continue [Y/n]? y

**Step 2.** The SWEAP instance has been successfully uninstalled.

# SWEAP Management

# Access the WNMS Server

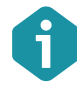

Default login settings are:

- Username: admin
- Password: admin01

Open a Web browser, type the server's IP address where the WNMS is installed (e.q. http://192.168.2.131) and the login page will be displayed:

|          | UNMS  |  |
|----------|-------|--|
| Username | admin |  |
| Password | ***** |  |
|          | Login |  |
|          |       |  |
|          |       |  |

Figure 2 – WNMS Server Login Page

Enter the user's login details as requested and log on the WNMS server.

# **Register SWEAP Instance**

By default successfully installed SWEAP instance gets "Unregistered" state on WNMS server. Follow the steps to register SWEAP on WNMS:

**Step1.** Navigate to the **SWEAP** menu to view list of connected SWEAPs to the WNMS server.

| . /   | 112/24                           | •                                  |                 |                    |                         |              | Log                       |  |  |  |  |  |
|-------|----------------------------------|------------------------------------|-----------------|--------------------|-------------------------|--------------|---------------------------|--|--|--|--|--|
| 24    |                                  | WIRELESS NETWORK MANAGEMENT SYSTEM |                 |                    | Home 🕕 Alerts Inventory | SWEAP Tasks  | Networks Statistics Syste |  |  |  |  |  |
|       | WEAP   Property mapping profiles |                                    |                 |                    |                         |              |                           |  |  |  |  |  |
|       |                                  |                                    |                 |                    |                         |              |                           |  |  |  |  |  |
| SWEAR |                                  |                                    |                 |                    |                         |              |                           |  |  |  |  |  |
| Re    | move selected                    | Refresh Auto refresh               |                 |                    |                         |              |                           |  |  |  |  |  |
|       | move selected                    | Auto remean                        |                 |                    |                         |              |                           |  |  |  |  |  |
|       | SWEAP name                       | MAC                                | IP address      | Firmware           | Managed devices         | Availability | Status                    |  |  |  |  |  |
|       | o sw                             | E0:CB:4E:0F:C7:D7                  | 192.168.101.151 | SWEAP v1.0.0.40133 | 2                       | Up           | Registered                |  |  |  |  |  |
|       | SWEAP-test                       | 00:16:D4:E6:3D:28                  | 192.168.101.15  | SWEAP v1.0.0.40328 | 0                       | Down         | Unregistered              |  |  |  |  |  |
|       | SWEAP                            | AC:81:12:57:8F:5F                  | 192.168.100.234 | SWEAP v1.0.0.40328 | 0                       | Up           | Unregistered              |  |  |  |  |  |
|       |                                  |                                    |                 |                    |                         |              |                           |  |  |  |  |  |
|       |                                  |                                    |                 |                    |                         |              |                           |  |  |  |  |  |
|       |                                  |                                    |                 |                    |                         |              |                           |  |  |  |  |  |
|       |                                  |                                    |                 |                    |                         |              |                           |  |  |  |  |  |

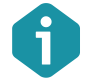

The color of the icon next to the SWEAP name indicates alert state:

- Green icon means that devices in SWEAP has no alert or has informational level alerts (active/inactive/closed).
- Yellow icon means that devices in SWEAP has active warning level alerts or had in the past critical/warning alerts but now they are closed (not cleared) or had inactive critical/warning alerts (not cleared)
- Red icon means that devices in SWEAP has active critical level alerts (not including inactive alerts)

**Step 2.** Click on a SWEAP name to load **Details** window where certain information about SWEAP instance is displayed. Click **Register** button for registration. Optionally the coordinates and heartbeat interval may be specified:

| Details for SWE                      | Details for SWEAP    |  |  |  |  |  |  |  |  |
|--------------------------------------|----------------------|--|--|--|--|--|--|--|--|
| SWEAP information                    |                      |  |  |  |  |  |  |  |  |
| Register Save Delete                 |                      |  |  |  |  |  |  |  |  |
| Status This SWEAP is not registered. |                      |  |  |  |  |  |  |  |  |
| SWEAP name                           | SWEAP                |  |  |  |  |  |  |  |  |
| MAC                                  | AC:81:12:57:8F:5F    |  |  |  |  |  |  |  |  |
| IP address                           | 192.168.100.234      |  |  |  |  |  |  |  |  |
| Coordinates                          | Latitude Longitude 🌍 |  |  |  |  |  |  |  |  |
| Firmware                             | SWEAP v1.0.0.40328   |  |  |  |  |  |  |  |  |
| Heartbeat interval                   | △ 5 minutes          |  |  |  |  |  |  |  |  |
| Last heartbeat 2012-07-19 15:33:13   |                      |  |  |  |  |  |  |  |  |
|                                      |                      |  |  |  |  |  |  |  |  |
|                                      |                      |  |  |  |  |  |  |  |  |

There are 3 functional buttons that controls device settings:

- Register click to register the SWEAP. This button is active only if state is "Unregistered".
- **Save** saves changes that were made on this page.
- Delete deletes particular SWEAP from the WNMS server. If deleted SWEAP continues to send heartbeats to WNMS server, it will appear on WNMS server under "Unregistered" state as soon as the first heartbeat will be get.

**Step 3.** The registration of the SWEAP has been finished successfully:

|    | >1                               | WIRELESS NETWO           | RK MANAGEMENT SYSTEM |                 |                    | Home | Alerts Inventory SW | EAP Tasks    | Networks Statistic | System |  |  |
|----|----------------------------------|--------------------------|----------------------|-----------------|--------------------|------|---------------------|--------------|--------------------|--------|--|--|
| sw | WEAP   Property mapping profiles |                          |                      |                 |                    |      |                     |              |                    |        |  |  |
|    |                                  |                          |                      |                 |                    |      |                     |              |                    |        |  |  |
| -  | SWEAP                            |                          |                      |                 |                    |      |                     |              |                    |        |  |  |
|    | Rem                              | ove selected Refresh 🗸 A | uto refresh          |                 |                    |      |                     |              |                    | - 1    |  |  |
|    |                                  |                          |                      |                 |                    |      |                     |              |                    |        |  |  |
|    | -                                | SWEAP name               | MAC                  | IP address      | Firmware           | _    | Managed devices     | Availability | Status             |        |  |  |
|    |                                  | Sw Sw                    | E0:CB:4E:0F:C7:D7    | 192.168.101.151 | SWEAP v1.0.0.40133 |      | 2                   | Up           | Registered         |        |  |  |
|    |                                  | SWEAP-test               | 00:16:D4:E6:3D:28    | 192.168.101.15  | SWEAP v1.0.0.40328 |      | 0                   | Down         | Unregistered       |        |  |  |
|    |                                  | SWEAP                    | AC:81:12:57:8F:5F    | 192.168.100.234 | SWEAP v1.0.0.40328 |      | 0                   | Up           | Registered         |        |  |  |
|    |                                  |                          |                      |                 |                    |      |                     |              |                    |        |  |  |
|    |                                  |                          |                      |                 |                    |      |                     |              |                    |        |  |  |
|    |                                  |                          |                      |                 |                    |      |                     |              |                    |        |  |  |
|    |                                  |                          |                      |                 |                    |      |                     |              |                    |        |  |  |

# Add Devices to SWEAP

After the SWEAP was successfully registered on the WNMS server, the required third-party devices can be added to the SWEAP for monitoring purposes. Follow the steps to add managed devices on the SWEAP:

**Step 1.** Create a **Property mapping profile** for the required third-party device. This profile will gather the main statistical information about third-party device (based on SNMP OIDs or specified by fixed value).

Click **Add new** button and fill all mandatory fields with specific statistical information on **SWEAP | Property mapping profiles** page:

|                                                              | ping profiles                                                                                                    |                                                                             |                                                                                                    |  |
|--------------------------------------------------------------|----------------------------------------------------------------------------------------------------|-----------------------------------------------------------------------------|----------------------------------------------------------------------------------------------------|--|
| T roparcy map                                                | ping prones                                                                                                    |                                                                             |                                                                                                    |  |
| erty mapping pr                                              | ofiles                                                                                                    |                                                                             |                                                                                                    |  |
| ofile name                                                   |                                                                                                    |                                                                             |                                                                                                    |  |
| 51000 based FSG                                              | O Head                                                                                                    |                                                                             |                                                                                                    |  |
| goPTP 620S                                                   |                                                                                                    |                                                                             |                                                                                                    |  |
| ird-party units                                              |                                                                                                    |                                                                             |                                                                                                    |  |
|                                                              |                                                                                                    |                                                                             |                                                                                                    |  |
|                                                              |                                                                                                    |                                                                             |                                                                                                    |  |
|                                                              |                                                                                                    |                                                                             |                                                                                                    |  |
|                                                              |                                                                                                    |                                                                             |                                                                                                    |  |
|                                                              |                                                                                                    |                                                                             |                                                                                                    |  |
| \dd new De                                                   | alete                                                                                                    |                                                                             |                                                                                                    |  |
| Add new De                                                   | alete                                                                                                    |                                                                             |                                                                                                    |  |
| Add new De                                                   | alete<br>ofile details                                                                                               |                                                                             |                                                                                                    |  |
| Add new De                                                   | alete                                                                                                    |                                                                             |                                                                                                    |  |
| Add new De<br>erty mapping pr<br>ofile name                  | alete<br>cfile details<br>blird-party units                                                                          |                                                                             |                                                                                                    |  |
| idd new De<br>erty mapping pr<br>ofile name                  | niete<br>ofile details<br>third-party units<br>Name                                                                  | Mapping type                                                                | Value                                                                                                    |  |
| erty mapping pr                                              | slete<br>ofile details<br>third-party units<br>Name<br>MAC                                                           | Mapping type<br>SNMP OLD                                                    | Value<br>.1.3.6.1.4.1.17997.2.1.3.1.0                                                                                                  |  |
| dd new De<br>erty mapping pr<br>ofile name                   | elete<br>ofile details<br>third-party units<br>Harne<br>MAC<br>Friendly name                                         | Mapping type<br>SMMP OID<br>SMMP OID                                        | Value<br>.1.3.6.1.4.1.17997.2.1.3.1.0<br>.1.3.6.1.2.1.1.5.0                                                                            |  |
| dd new Dt<br>erty mapping pr<br>ofile name                   | neto<br>file details<br>thid-party units<br>Marc<br>Friendly name<br>Location<br>Location                            | Mapping type<br>SNMP OID<br>SNMP OID<br>Fixed value                         | Value<br>.1.3.6.1.4.1.17587.2.1.3.1.0<br>.1.3.6.1.2.1.15.0<br>location                                                                 |  |
| Add new D4<br>erty mapping pr<br>ofile name                  | alata<br>stile details<br>third-party units<br>MAC<br>Friendly name<br>Location<br>Firmware                          | Mapping type<br>SRMP OID<br>SRMP OID<br>Fixed value<br>SRMP OID             | Value<br>1.3.6.1.4.1.17587.2.1.3.1.0<br>1.3.6.1.2.1.1.5.0<br>location<br>1.3.6.1.4.1.1757.2.1.1.6.0                                    |  |
| dd new De<br>erty mapping pr<br>ofile name<br>VMS properties | niete<br>ofile details<br>third-party units<br>Name<br>MAC<br>Friendly name<br>Location<br>Firmware<br>Sarial number | Mapping type<br>SNMP OID<br>SNMP OID<br>Fixed value<br>SNMP OID<br>SNMP OID | Value<br>.1.3.6.1.4.1.17397.2.1.3.1.0<br>.1.3.6.1.2.1.1.5.0<br>leastion<br>.1.3.6.1.4.1.1797.2.1.1.6.0<br>.1.3.6.1.4.1.17397.2.1.1.4.0 |  |

0

The WNMS server has predefined several profiles for some third-party devices, accordingly the special profile must be created for each different type of the third-party devices.

Step 2. To add devices to a SWEAP, select it and the table of Managed devices will appear below. Specify the IP address of the device, select the SNMP version, SNMP community, choose the correct Property mapping profile for the monitored device and click the Save button.

| IIINMS                   |                           |                 |                    | _                   |                         | $\frown$             |                     |
|--------------------------|---------------------------|-----------------|--------------------|---------------------|-------------------------|----------------------|---------------------|
| Property mapping probles | NETWORK MANAGEMENT SYSTEM |                 |                    | Ho                  | me 🕕 Alerts Inventory 🕻 | SWEAP Tasks N        | letworks Statistics |
| Property mapping promes  |                           |                 |                    |                     |                         |                      |                     |
| P                        |                           |                 |                    |                     |                         |                      |                     |
| emove selected Refresh   | Auto refresh              |                 |                    |                     |                         |                      |                     |
| SWEAP name               | MAC                       | IP address      | Firmware           |                     | Managed devices         | Availability         | Status              |
| Sw Sw                    | E0:CB:4E:0F:C7:D7         | 192.168.101.151 | SWEAP v1.0.0.40133 |                     | 2                       | Up                   | Registered          |
| SWEAP-test               | 00:16:D4:E6:3D:28         | 192.168.101.15  | SWEAP v1.0.0.40328 |                     | 0                       | Down                 | Unregistered        |
| SWEAP                    | AC:81:12:57:8F:5F         | 192.168.100.234 | SWEAP v1.0.0.40328 |                     | 0                       | Up                   | Registered          |
| ed devices               |                           |                 |                    |                     |                         |                      |                     |
| IP address               |                           | SNMP version    |                    | SNMP community name | Prop                    | erty mapping profile |                     |
| 192.168.101.250          |                           | SNMP V1         |                    | public              | MSI                     | 100 based FSO Head   |                     |
|                          |                           |                 |                    |                     |                         |                      |                     |
|                          |                           |                 |                    |                     |                         |                      |                     |
| Select all Add new Rer   | move selected Save        |                 |                    |                     |                         |                      |                     |

# Step 3. It will take a few minutes for the device to appear on the **Inventory** table with **Unregistered** state.

| IIIA/AAC        |                              |                   |                     |                      |                         |                                   | Log              |
|-----------------|------------------------------|-------------------|---------------------|----------------------|-------------------------|-----------------------------------|------------------|
| WIRE            | ELESS NETWORK MANAGEMENT SYS | STEM              |                     | Home                 | 🚽 🕕 Alerts 🤇 Inventory  | SWEAP Tasks Networks              | Statistics Syste |
|                 |                              |                   |                     |                      | $\sim$                  |                                   |                  |
|                 |                              |                   |                     |                      |                         |                                   |                  |
|                 |                              |                   |                     |                      |                         |                                   |                  |
| Naturals filter |                              |                   |                     |                      |                         |                                   |                  |
| Network filter  | NAC                          | Status II Realist |                     | TP MAC Serial        | Search                  |                                   |                  |
| 🔻 🖌 Select all  | MAC                          | Clotos Vegist     | ered 💽 onregistered | ing rates cannot the |                         |                                   |                  |
| 🖌 (No network)  | Serial number                | Availability 🖌 Up | Down                |                      |                         |                                   |                  |
| Point-to-Point  | Name                         | Device type (All) | <b>•</b>            |                      |                         |                                   |                  |
| Multi-Point     |                              |                   |                     |                      |                         |                                   |                  |
| HotSpot         | IP address                   |                   |                     |                      |                         |                                   |                  |
| Third's party   | Firmware                     |                   |                     |                      |                         |                                   |                  |
| a vilaiusuna    | Match e                      | vact phrases      | Clear               |                      |                         |                                   |                  |
| Viilius-wall    |                              | State             |                     |                      |                         |                                   |                  |
|                 |                              |                   |                     |                      |                         |                                   |                  |
| (c.)            |                              |                   | Page 1 of           | 1                    |                         | Itoms r                           |                  |
| Export          | Refresh                      | Auto remesti      | te toge i of        | •                    |                         |                                   | 25               |
| Name            | Network                      | MAC               | IP address          | Serial               | Firmware                | Availabi                          | ity Status       |
| Test-vin03-1    | Point-to-Point               | 00:19:3B:81:5B:CE | 84.32.254.100       | 0101102900000DA      | LIGO-PTP.FWBD-0100.v6.  | 78.rt2880.LIGO.PTP.en_US.3 Down   | Registere        |
| Test-vin03-2    | Point-to-Point               | 00:19:3B:81:5B:CD | 84.32.254.101       | 01011029000000D9     | LIGO-PTP.FWBD-0100.v6.  | 78.rt2880.LIGO.PTP.en_US.3 Down   | Registere        |
| lest-vin02-1    | Point-to-Point               | 00:0C:43:28:80:22 | 10.0.95.11          | 040411170000024B     | LIGO-PTP.FWBD-1400.v6.  | 90.rt3883.ligowave.PTP.en_U Up    | Registere        |
| 🕒 test-vin02-2  | Point-to-Point               | 00:0C:43:28:80:19 | 10.0.95.10          | 040411170000024B     | LIGO-PTP.FWBD-1400.v6.  | 90.rt3883.ligowave.PTP.en_U Up    | Registere        |
| Office switch1  | Third's party                | 00:12:CF:5D:47:80 | 192.168.101.254     | My-serial-01         | 1.5.0.93                | Up                                | Register         |
| test-vin01-2    | Multi-Point                  | 00:19:3B:FF:28:70 | 10.0.93.11          | 0202113800000943     | WILI-S.FWBD-0200.v5.90- | DEVEL.rt3050.deliberant.AP-1 Down | Register         |
| test-vln01-1    | Multi-Point                  | 00:19:3B:FF:64:7B | 10.0.93.10          | 0202120700000245     | WILI-S.FWBD-0200.v5.90- | DEVEL.rt3050.deliberant.AP-1 Up   | Register         |
| remote-console  | Multi-Point                  | 00:0C:43:28:80:C7 | 10.0.93.50          | 0606060606060606     | LIGO-PTP.FWBD-1100.v6.  | 75.rt3883.LIGO.PTP.en_US.3 Up     | Registere        |
| GigaPico+ TP    | None                         | 00:50:C2:19:39:B2 | 192.168.101.250     | 534156               | 3.2.1224                | Up                                | Unregiste        |

**Step 4.** The third's party device is now ready for management and monitoring. Refer to the respective document "WNMS Quick Start Guide" for detailed information how to register and monitor devices individually.

# Delete SWEAP

Navigate to the **SWEAP** page, select required SWEAP instance and click the **Remove Selected** button:

| -   | Home Alerts Inventory SUEAD Tasks Network MANAGEMENT SYSTEM |                          |                   |                 |                    |   |                 |              |              |  |  |  |  |
|-----|-------------------------------------------------------------|--------------------------|-------------------|-----------------|--------------------|---|-----------------|--------------|--------------|--|--|--|--|
| SWE |                                                             |                          |                   |                 |                    |   |                 |              |              |  |  |  |  |
|     |                                                             |                          |                   |                 |                    |   |                 |              |              |  |  |  |  |
| s   | NEAP                                                        |                          |                   |                 |                    |   |                 |              |              |  |  |  |  |
| 6   | Rem                                                         | ove selected Refresh 🗸 A | uto refresh       |                 |                    |   |                 |              |              |  |  |  |  |
|     | -                                                           |                          |                   |                 |                    |   |                 |              |              |  |  |  |  |
|     | _                                                           | SWEAP name               | MAC               | IP address      | Firmware           | _ | Managed devices | Availability | Status       |  |  |  |  |
|     |                                                             | SW SW                    | E0:CB:4E:0F:C7:D7 | 192.168.101.151 | SWEAP v1.0.0.40133 |   | 2               | Up           | Registered   |  |  |  |  |
|     |                                                             | SWEAP-test               | 00:16:D4:E6:3D:28 | 192.168.101.15  | SWEAP v1.0.0.40328 |   | 0               | Down         | Unregistered |  |  |  |  |
|     | $\checkmark$                                                | SWEAP                    | AC:81:12:57:8F:5F | 192.168.100.234 | SWEAP v1.0.0.40328 |   | 0               | Up           | Registered   |  |  |  |  |
| 11  |                                                             |                          |                   |                 |                    |   |                 |              |              |  |  |  |  |
|     |                                                             |                          |                   |                 |                    |   |                 |              |              |  |  |  |  |
|     |                                                             |                          |                   |                 |                    |   |                 |              |              |  |  |  |  |
|     |                                                             |                          |                   |                 |                    |   |                 |              |              |  |  |  |  |

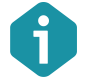

Deleted SWEAP instance appears on WNMS server with "Unregistered" state if it continues to send heartbeats to the server.

# Index

### А

access WNMS, 13 add device, 14

# D

default login, 13 delete SWEAP, 14, 16 device state unregistered, 13, 16

### Η

heartbeat, 4 heartbeats, 14, 16

#### I

installation, 5 linux, 10 windows, 5

### Ρ

Property mapping profile, 15

## R

registration, 13

### remove

SWEAP, 16

## S

SNMP community, 15 SNMP protocol, 4 SNMP version, 15 SWEAP, 4 system requirements, 4

#### Т

third-party, 4, 14, 15

#### U

uninstallation linux, 12 windows, 9

#### W

WNMS, 4

#### Х

XML, 4